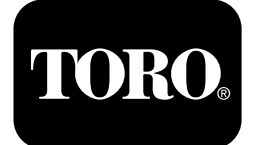

# Postřikovač trávníku Multi Pro® 1750

Číslo modelu 41188—416581397 a výše

Číslo modelu 41196—400000000 a výše

Softwarová příručka

Na displeji systému InfoCenter se zobrazují informace o stroji, např. provozní stav, různé diagnostické údaje a další informace o stroji. Na displeji je k dispozici několik obrazovek. Mezi obrazovkami můžete kdykoli přepínat stisknutím tlačítka zpět a následným použitím směrových tlačítek nahoru a dolů.

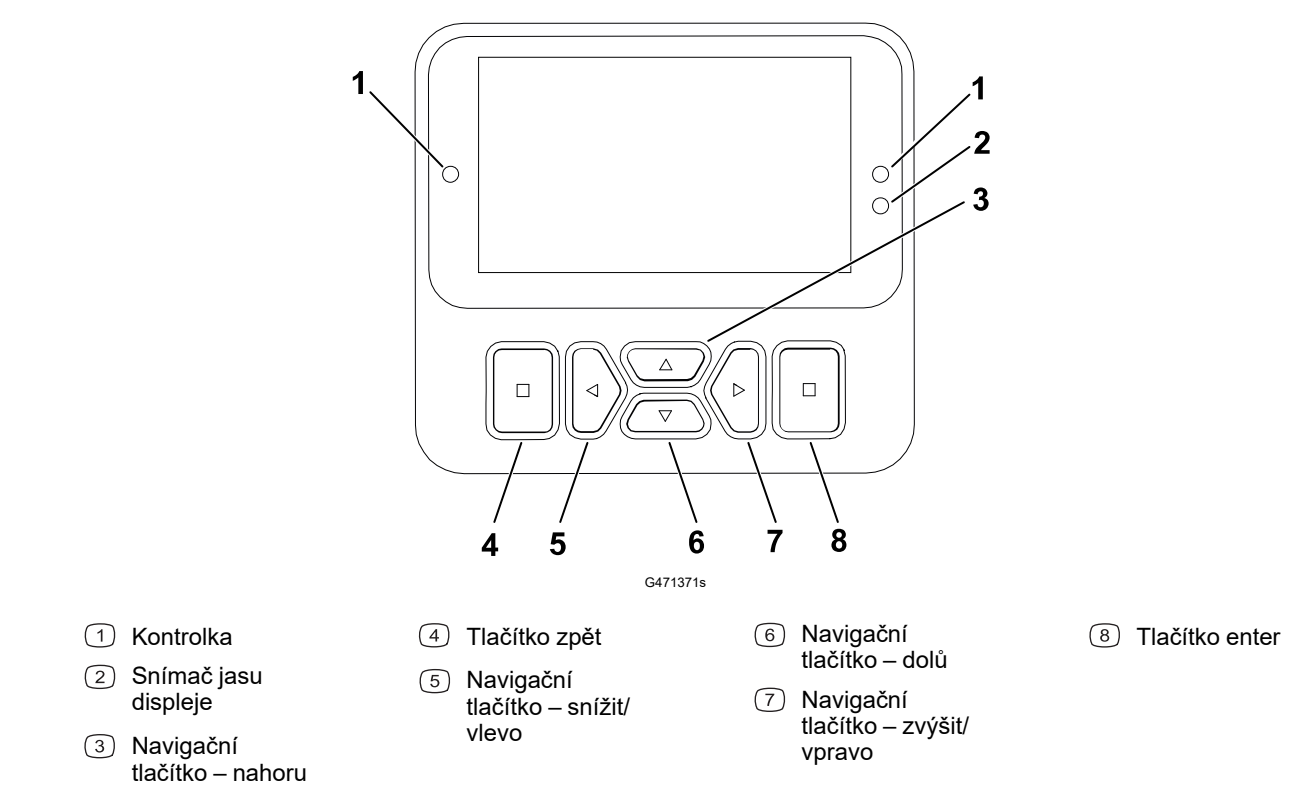

**Poznámka:** Funkce jednotlivých tlačítek se může změnit v závislosti na situaci. Každé tlačítko je označeno ikonou zobrazující jeho aktuální funkci.

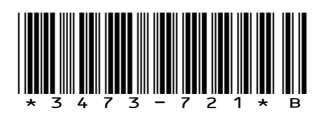

# Ikony displeje InfoCenter

|             | Nabídka                        |
|-------------|--------------------------------|
|             | Procházet nahoru/dolů          |
|             | Procházet vlevo/vpravo         |
| Ţ           | Předchozí obrazovka            |
|             | Snížit hodnotu                 |
| +           | Zvýšit hodnotu                 |
|             | Přijmout                       |
|             | Uložit                         |
| PIN         | Přístupový kód PIN             |
| ۵           | Opustit nabídku (chyb)         |
| - +         | Napětí akumulátoru             |
| <b>(P)</b>  | Je použita parkovací<br>brzda. |
| ١¥          | Posaďte se na sedadlo.         |
| $\square$   | Čítač provozních hodin         |
| ß           | Uzamčeno                       |
| <b>∄(O)</b> | Zámek brzdy                    |
| ₽₽₽         | Zámek rychlosti                |

|          | Nádrž je prázdná (méně<br>než 10 % objemu)       |
|----------|--------------------------------------------------|
|          | Zásoba v nádrži je nízká<br>(10 % až 29 %).      |
|          | Zásoba v nádrži je na<br>polovině (30 % až 69 %) |
|          | Nádrž je plná (70 %<br>až 100 %)                 |
| ±1       | Zvýšit objem nádrže<br>o 1 galon (3,78 l)        |
| ±10      | Zvýšit objem nádrže<br>o 10 galonů (37,8 l)      |
| ±25      | Zvýšit objem nádrže<br>o 25 litrů                |
| +++++    | Výložník je vypnutý                              |
|          | Výložník je aktivní                              |
| ĪΣ       | Vymazat všechny plochy                           |
| Ô        | Vymazat aktivní plochu                           |
| <i>N</i> | Postříkané plochy                                |
|          | Obrazovka všech ploch                            |
| +7/      | Přejít na plochu<br>postřikovače                 |
| //.→     |                                                  |
| ₿T       | Zámek škrticí klapky                             |
|          |                                                  |

# Přehled nabídek

Přístup k nabídce displeje v systému InfoCenter získáte stiskem tlačítka zpět na hlavní obrazovce. Tím se dostanete do hlavní nabídky. V následujících tabulkách naleznete přehled možností, které jsou v nabídkách k dispozici:

Chráněno v rámci chráněných nabídek – přístupné pouze po zadání kódu PIN

### Main Menu (Hlavní nabídka)

| Položka nabídky                     | Popis                                                                                                    |
|-------------------------------------|----------------------------------------------------------------------------------------------------|
| Calibration (Kalibrace)             | Nabídka Calibration (Kalibrace) pomáhá při<br>kalibraci průtokoměru a snímače rychlosti; viz<br><i>provozní příručka</i> ke stroji Multi Pro.                                                                                                    |
| Settings (Nastavení)                | Pomocí nabídky Settings (Nastavení) lze<br>přizpůsobit a upravit proměnné konfigurace na<br>displeji.                                                                                                    |
| Machine Settings (Nastavení stroje) | Nabídka Machine Settings (Nastavení stroje)<br>umožňuje konfigurovat proměnné stroje.                                                                                                    |
| Service (Servis)                    | Nabídka Service (Servis) obsahuje informace<br>o stroji, například provozní hodiny a poruchy<br>stroje.                                                                                                    |
| Diagnostics (Diagnostika)           | Nabídka Diagnostics (Diagnostika) zobrazuje<br>stav každého spínače stroje, snímače nebo<br>ovládacího výstupu. Nabídku lze použít k řešení<br>některých závad a k rychlému zjištění, které<br>ovládací prvky stroje jsou zapnuté a které<br>vypnuté. |
| About (Informace)                   | Nabídka About uvádí číslo modelu, sériové číslo<br>a verzi softwaru stroje.                                                                                                    |

### Calibration (Kalibrace)

| Položka nabídky                                                      | Popis                                                                                      |
|----------------------------------------------------------------------|--------------------------------------------------------------------------------------------|
| Test Speed (Testovací rychlost)                                      | Nastaví testovací rychlost pro kalibraci.                                                  |
| Flow Cal (Kalibrace průtoku)                                         | Kalibruje průtokoměr.                                                                      |
| Speed Cal (Kalibrace rychlosti)                                      | Kalibruje snímač rychlosti.                                                                |
| Use Flow Cal Default (Použít výchozí nastavení<br>kalibrace průtoku) | Resetuje kalibraci průtoku na výchozí<br>vypočtený průměr, nikoli na skutečný objem.       |
| Use Speed Cal Default (Použít výchozí nastavení kalibrace rychlosti) | Resetuje kalibraci rychlosti na výchozí<br>vypočtený průměr, nikoli na skutečnou rychlost. |

## Settings (Nastavení)

| Položka nabídky                       | Popis                                                                                                    |
|---------------------------------------|----------------------------------------------------------------------------------------------------|
| Zadejte kód PIN                       | Umožňuje přístup k chráněným nabídkám<br>osobě (vedoucímu/mechanikovi) s kódem PIN,<br>kterou tím vaše společnost pověřila. |
| Backlight (podsvícení)                | Řídí jas LCD displeje.                                                                                                    |
| Language (Jazyk)                      | Slouží k nastavení jazyka používaného na<br>displeji*.                                                                      |
| Units (Jednotky)                      | Slouží k nastavení jednotek používaných na<br>displeji (anglické, trávník nebo metrické).                                   |
| Protected Menus (Chráněné nabídky) 🔒  | Umožňuje přístup k chráněným nabídkám.                                                                                      |
| Protect Settings (Chráněné nastavení) | Umožňuje změnit nastavení v chráněných<br>nabídkách.                                                                        |

## Machine Settings (Nastavení stroje)

| Položka nabídky                           | Popis                                                            |
|-------------------------------------------|------------------------------------------------------------------|
| Tank Alert (Upozornění na nízkou hladinu) | Nastaví upozornění na nízkou hladinu v nádrži.                   |
| Hill Assist (Asistent pro jízdu do kopce) | Aktivuje nebo deaktivuje funkci asistenta pro<br>jízdu do kopce. |
| Geolink 🔒                                 | Volitelný systém satelitní navigace                              |
| Levé rameno 🔒                             | Upravuje šířku levé sekce.                                       |
| Střední rameno 🔒                          | Upravuje šířku středové sekce.                                   |
| Pravé rameno 🔒                            | Upravuje šířku pravé sekce.                                      |
| Reset Defaults (Obnovit výchozí hodnoty)  | Obnoví výchozí hodnoty.                                          |

## Service (Servis)

| Položka nabídky             | Popis                                                                                                    |
|-----------------------------|----------------------------------------------------------------------------------------------------|
| Faults (Závady)             | Nabídka Faults (Závady) obsahuje seznam<br>nedávných závad stroje. Další informace o této<br>nabídce a údajích, které obsahuje, naleznete<br>v <i>servisní příručce</i> nebo se můžete obrátit na<br>autorizovaného distributora Toro. |
| Hours (Hodiny)              | Uvádí celkový počet hodin provozu stroje,<br>motoru a vývodového hřídele a také počet<br>hodin, během nichž byl stroj přepravován,<br>a blížící se servis.                                                                             |
| Flow Rate (Průtok) <b>≙</b> | Zobrazuje aktuální průtok.                                                                                                    |

## Service (Servis) (pokračování)

| Položka nabídky                               | Popis                                                                                                    |
|-----------------------------------------------|----------------------------------------------------------------------------------------------------|
| Flow Cal Value (Hodnota kalibrace průtoku)    | Zobrazuje aktuální násobitel použitý pro<br>výpočet rozdílu mezi předpokládaným<br>a kalibrovaným průtokem.  |
| Speed Cal Value (Hodnota kalibrace rychlosti) | Zobrazuje aktuální násobitel použitý pro<br>výpočet rozdílu mezi předpokládanou<br>a kalibrovanou rychlostí. |

### **Diagnostics (Diagnostika)**

| Položka nabídky                      | Popis                                                                                                 |
|--------------------------------------|----------------------------------------------------------------------------------------------------|
| Pumps (Čerpadla)                     | Umožňuje přístup ke vstupům čerpadla<br>a možnostem okamžitého výplachu<br>a časovaného vyplachování. |
| Booms (Ramena)                       | Přístup ke vstupům a výstupům ramen.                                                                  |
| Throttle Lock (Zámek škrticí klapky) | Umožňuje přístup ke vstupům a výstupům<br>zámku škrticí klapky.                                       |
| Engine Run (Chod motoru)             | Umožňuje přístup ke vstupům a výstupům chodu motoru.                                                  |

### About (Informace)

| Položka nabídky                | Popis                                        |
|--------------------------------|----------------------------------------------|
| Model                          | Uvádí číslo modelu stroje                    |
| SN (Sériové číslo)             | Uvádí sériové číslo stroje                   |
| S/W Revision (Verze softwaru)  | Uvádí verzi softwaru hlavní řídicí jednotky. |
| InfoCenter S/W Revision        | Uvádí verzi softwaru systému InfoCenter.     |
| ICAN Bus 🔒 (Sběrnice ICAN Bus) | Zobrazuje seznam sběrnice CAN Bus.           |

## Protected Menus (Chráněné nabídky)

V nabídce **Settings** (Nastavení) displeje lze nastavit provozní konfiguraci. Chcete-li tato nastavení uzamknout, použijte **Protected Menu** (Chráněnou nabídku).

Poznámka: Při dodání je počáteční přístupový kód naprogramován distributorem.

## Přístup do chráněných nabídek

Poznámka: Výchozí tovární kód PIN pro váš stroj je 0000 nebo 1234.

Pokud jste kód PIN změnili a zapomněli jste ho, požádejte o pomoc autorizovaného distributora Toro.

## Přístup do chráněných nabídek (pokračování)

1. Z hlavní nabídky přejděte dolů do nabídky Settings (Nastavení) a stiskněte výběrové tlačítko.

- 2. V nabídce Settings přejděte do nabídky Enter PIN (Zadat kód PIN) a stiskněte výběrové tlačítko (A).
- 3. Chcete-li zadat kód PIN. opakovaně tiskněte navigační tlačítko nahoru/dolů, <sup>B</sup>dokud se nezobrazí správná první číslice. Poté stisknutím pravého navigačního tlačítka<sup>©</sup> přejděte na další číslici. Tento postup opakujte, dokud nezadáte poslední číslici.
- 4. Stiskněte výběrové tlačítko D.

**Poznámka:** Pokud displej kód PIN akceptuje a chráněná nabídka se odemkne, zobrazí se slovo "PIND? v pravém horním rohu obrazovky.

5. Chcete-li chráněnou nabídku uzamknout, otočte klíčovým přepínačem do VYPNUTÉ polohy a poté do zapnuté polohy.

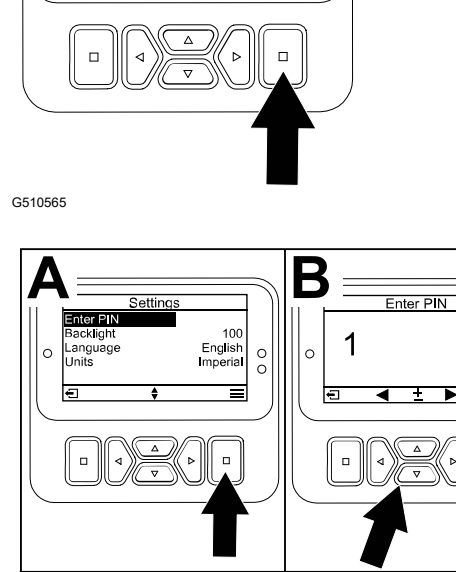

Main Menu

0

0

Calibration

Diagnostics

Settings Machine Settings

Service

0

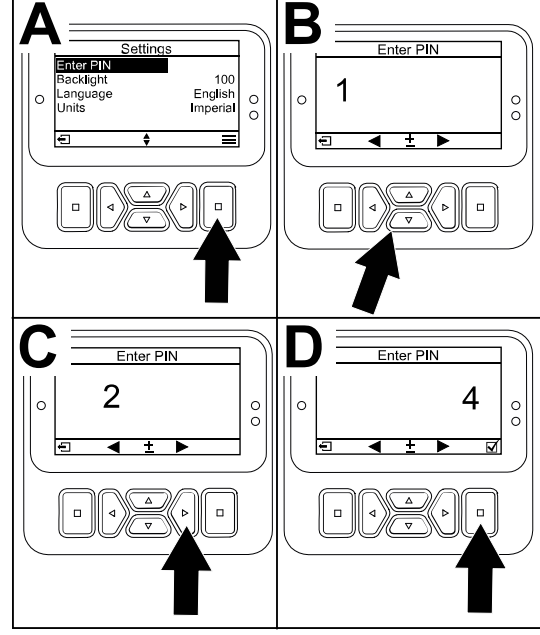

G510564

## Zobrazení a změna nastavení chráněné nabídky

- 1. V nabídce Settings (Nastavení) přejděte dolů na položku Protect Settings (Nastavení ochrany).
- 2. Chcete-li zobrazit a změnit nastavení bez zadání kódu PIN, pomocí výběrového tlačítka změňte nabídku **Protect Settings** na (vypnuto).
- Chcete-li zobrazit a změnit nastavení prostřednictvím kódu PIN, pomocí výběrového 3. tlačítka změňte nabídku **Protect Settings** na 🗹 (zapnuto), nastavte kód PIN a otočte spínač zapalování do vypnuté a pak do zapnuté polohy.

# Nastavení upozornění na nízkou hladinu v nádrži postřikovače

- 1. Zvolte Machine Settings (Nastavení stroje).
- 2. Zvolte **Tank Alert** (Upozornění na nízkou hladinu).
- Pomocí směrových tlačítek zadejte minimální množství v nádrži, při kterém se během provozu postřikovače má zobrazit upozornění.

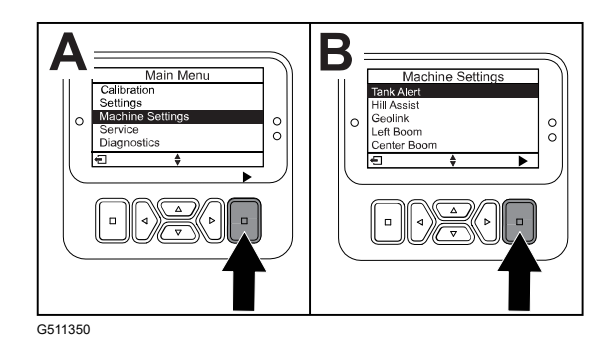

# Nastavení velikosti ramen

- 1. Zvolte Machine Settings (Nastavení stroje).
- 2. Zvolte rameno, jehož parametry hodláte upravovat.
- 3. Pomocí směrových tlačítek můžete měnit velikost ramene v krocích po 2,5 cm.

# Obnovení výchozích nastavení

| Nastavení                                                                | Výchozí hodnota  |
|--------------------------------------------------------------------------|------------------|
| Test Speed (Testovací rychlost)                                          | 0,0              |
| Asistent pro jízdu do kopce                                              | povoleno         |
| Spray Tank Alert (Upozornění na nízkou hladinu<br>v nádrži postřikovače) | 1 gal/l          |
| L Boom (Levé rameno)                                                     | 203,2 cm (80 in) |
| C Boom (Středové rameno)                                                 | 152,4 cm (60 in) |
| R Boom (Pravé rameno)                                                    | 203,2 cm (80 in) |

- 1. Zvolte Machine Settings (Nastavení stroje).
- 2. Zvolte Reset Defaults (Obnovit výchozí hodnoty).

# Zadání objemu postřikovací nádrže

Poznámka: Při změně objemu se resetuje upozornění na nízkou hladinu v nádrži.

1. Stisknutím tlačítka ENTER A přejděte doprava.

Na displeji se zobrazí aktuální objem v nádrži.

- 2. Stisknutím tlačítka objem v nádrži zvýšíte nebo snížíte.
  - A. Tisknutím směrových tlačítek nahoru/dolů
    ② nastavíte objem na ± 10 (pro americké jednotky) nebo ± 25 (pro metrické jednotky) jednotek.

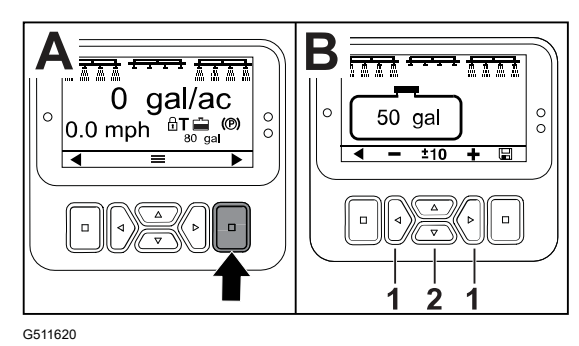

B. Tisknutím směrových tlačítek vlevo/vpravo ① změníte objem o 1 přírůstek.

# Obrazovky celkové a dílčí plochy

Tyto obrazovky obsahují následující údaje:

- Postřikovaná plocha (akry, hektary nebo 1 000 ft<sup>2</sup>)
- Objem postřiku (americké galony nebo litry)

Informace o ploše a objemu se načítají až do vynulování.

Pro každý pracovní úkon s postřikovačem na daném místě použijte samostatnou dílčí plochu. Použít můžete až 20 dílčích ploch.

**Poznámka:** Před zahájením postřiku se ujistěte, že jste nastavili správnou dílčí plochu. Pokrytí se bude zaznamenávat do dílčí plochy uvedené na obrazovce.

## Resetování dat celkové plochy a celkového objemu

- 1. Stisknutím tlačítka zpět přejdete na obrazovku celkové plochy.
- 2. Stisknutím tlačítka vpravo resetujete data celkové plochy.

**Poznámka:** Resetováním informací o celkové ploše a celkovém objemu na obrazovce celkové plochy se resetují **všechna** data pro každou dílčí plochu.

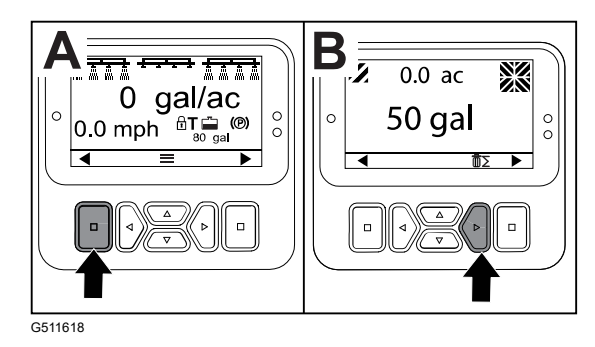

## Resetování dat dílčí plochy a objemu

- 1. Stisknutím tlačítka zpět přejdete na obrazovku dílčí plochy.
- 2. Stisknutím tlačítka NAHORU resetujete data dílčí plochy.

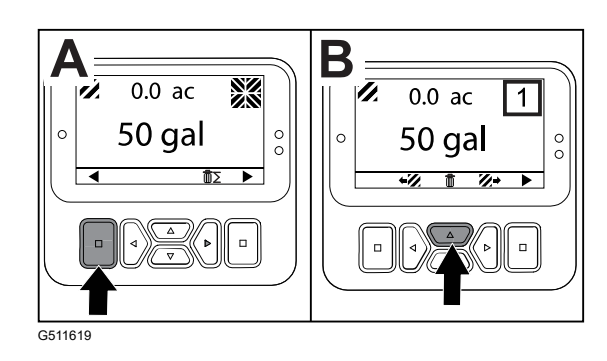

# Upozornění

Pokud funkce stroje vyžaduje další úkony, na obrazovce systému InfoCenter se automaticky zobrazí upozornění pro obsluhu. Pokud se například pokusíte nastartovat motor při sešlápnutém ovládacím pedálu pojezdu, zobrazí se upozornění, že tento pedál musí být v NEUTRÁLNÍ poloze.

Stisknutím libovolného tlačítka na displeji vymažete doporučení.

| 200 | Startování neproběhlo – spínač čerpadla aktivní                                                  |
|-----|--------------------------------------------------------------------------------------------------|
| 201 | Startování neproběhlo – není v NEUTRÁLNÍ POLOZE                                                  |
| 202 | Startování neproběhlo – mimo sedadlo                                                             |
| 203 | Startování neproběhlo – pedál škrticí klapky není ve výchozí poloze                              |
| 204 | Startování neproběhlo – časový limit zapnutí startéru                                            |
| 205 | Zatažená parkovací brzda                                                                         |
| 206 | Spuštění čerpadla neproběhlo – aktivní rameno                                                    |
| 207 | Spuštění čerpadla neproběhlo – vysoké otáčky motoru                                              |
| 208 | Uzamknutí škrticí klapky/rychlosti neproběhlo – čerpadlo není aktivní                            |
| 209 | Uzamknutí škrticí klapky neproběhlo – není zatažena parkovací brzda                              |
| 210 | Uzamknutí rychlosti neproběhlo – obsluha nesedí na sedadle nebo je zatažená<br>parkovací brzda   |
| 211 | Uzamknutí škrticí klapky/rychlosti neproběhlo – je sepnutá spojka nebo aktivní<br>provozní brzda |
| 212 | Upozornění na nízký objem v nádrži                                                               |
| 213 | Výplachové čerpadlo je zapnuté                                                                   |
| 220 | Kalibrace snímače průtoku                                                                        |
| 221 | Kalibrace snímače průtoku – naplňte nádrž vodou a zadejte naplněný objem                         |
| 222 | Kalibrace snímače průtoku – zapněte čerpadlo                                                     |
| 223 | Kalibrace snímače průtoku – zapněte všechna ramena                                               |
| 224 | Kalibrace snímače průtoku – kalibrace zahájena                                                   |
| 225 | Kalibrace snímače průtoku – kalibrace dokončena                                                  |
| 226 | Kalibrace snímače průtoku – opuštění režimu kalibrace                                            |
| 231 | Kalibrace snímače rychlosti                                                                      |
| 232 | Kalibrace snímače rychlosti – naplňte nádrž na čerstvou vodu, stiskněte<br>tlačítko další        |
| 233 | Kalibrace snímače rychlosti – naplňte postřikovač do poloviny vodou, stiskněte tlačítko další    |
| 234 | Kalibrace snímače rychlosti – zadejte kalibrační vzdálenost, stiskněte tlačítko další            |

| 235 | Kalibrace snímače rychlosti – vyznačte a projeďte zadanou vzdálenost<br>s vypnutými sekcemi postřikovače |
|-----|----------------------------------------------------------------------------------------------------|
| 236 | Kalibrace snímače rychlosti – kalibrace snímače rychlosti probíhá                                        |
| 237 | Kalibrace snímače rychlosti – kalibrace snímače rychlosti dokončena                                      |
| 238 | Kalibrace snímače rychlosti – vypněte ramena                                                             |
| 241 | Kalibrace mimo meze, použití výchozího nastavení                                                         |

## Servisní chybové kódy

V níže uvedeném seznamu jsou uvedeny chybové kódy, které generuje elektronická řídicí jednotka (TEC) pro identifikaci poruch elektrického systému, k nimž došlo během provozu stroje.

Pokud jsou v prohlížeči uvedeny závady, obraťte se na autorizovaného servisního prodejce.

| Kód | Popis                                                                                                    |
|-----|----------------------------------------------------------------------------------------------------|
| 1   | Řídicí jednotka TEC je vadná.                                                                                                    |
| 2   | Na jedné nebo více výstupních pojistkách TEC (7,5 A) došlo k závadě.                                                                                       |
| 3   | Hlavní napájecí relé je vadné nebo je chybné zapojení obvodu.                                                                                              |
| 4   | Zapojení nabíjecího systému nebo obvodu je chybné.                                                                                                    |
| 5   | Startovací relé je vadné nebo je chybné zapojení obvodu.                                                                                                   |
| 6   | Obvod vypínacího relé je vadný.                                                                                                    |
| 7   | Spojka postřikovacího čerpadla je vadná nebo je chybné zapojení obvodu.                                                                                    |
| 8   | Kontrolka postřikovacího čerpadla je vadná nebo je chybné zapojení obvodu.                                                                                 |
| 9   | Zámek škrticí klapky je vadný nebo je chybné zapojení obvodu.                                                                                              |
| 10  | Kontrolka zámku škrticí klapky je vadná nebo je chybné zapojení obvodu.                                                                                    |
| 11  | Pohon ventilu hlavního ramene je vadný nebo je chybné zapojení obvodu.                                                                                     |
| 12  | Je vadné relé výplachového čerpadla či volitelné výplachové čerpadlo nebo je<br>chybné zapojení obvodu.                                                    |
| 13  | Elektromagnetický ventil brzdy je vadný nebo je chybné zapojení obvodu.                                                                                    |
| 14  | Jednotka TEC nerozpoznává software systému InfoCenter.                                                                                                    |
| 15  | Tlakový spínač brzd je vadný nebo je chybné zapojení obvodu (obvod je sepnutý,<br>i když je brzdový pedál uvolněný).                                       |
| 16  | Je vadný snímač výchozí polohy provozní brzdy či plynu nebo je chybné zapojení obvodu (obvod je rozpojený, i když je brzdový nebo plynový pedál uvolněný). |
| 17  | Časový limit startéru (startér byl zapnutý déle než 30 sekund).                                                                                            |

# Diagnostické vstupy a výstupy

Diagnostika se používá k řešení problémů s provozem stroje a k zajištění správné funkce potřebných součástí a správného zapojení obvodů.

### Parametry čerpadla

| Vstupy                        | Výstupy             |
|-------------------------------|---------------------|
| Spínač čerpadla               | Hlavní čerpadlo     |
| Krátkodobé vypláchnutí        | Výplachové čerpadlo |
| Časované vyplachování         |                     |
| Výchozí poloha škrticí klapky |                     |
| Časovač                       |                     |

#### **Parametry ramen**

| Vstupy         | Výstupy       |
|----------------|---------------|
| Levé rameno    | Hlavní rameno |
| Střední rameno |               |
| Pravé rameno   |               |
| Hlavní rameno  |               |

### Parametry motoru

| Vstupy                       | Výstupy        |
|------------------------------|----------------|
| Startování klíčem            | Provoz umožněn |
| Provoz s klíčem              | Výkon motoru   |
| Střední poloha               |                |
| Sedadlo nebo parkovací brzda |                |
| Čerpadlo vypnuto             |                |

### Parametry zámku škrticí klapky

| Vstupy                                  | Výstupy                          |
|-----------------------------------------|----------------------------------|
| Spínač zámku škrticí klapky / rychlosti | Zámek škrticí klapky / rychlosti |
| Střední poloha                          |                                  |
| Parkovací brzda                         |                                  |
| Hlavní čerpadlo                         |                                  |
| Spojka vypnuta                          |                                  |